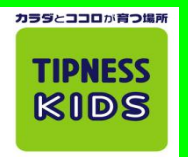

## 振替をする・しないに関わらず<u>必ず休み登録を実施してください。</u>安全管理上、 休み登録が無いと振替枠が発生しない級があります!ご協力をお願いいたします。

◆ (株)ティップネスの" i TIPNESS"の仕組みを利用してお振替いただけますが、" i TIPNESS"へのご登録はできません。

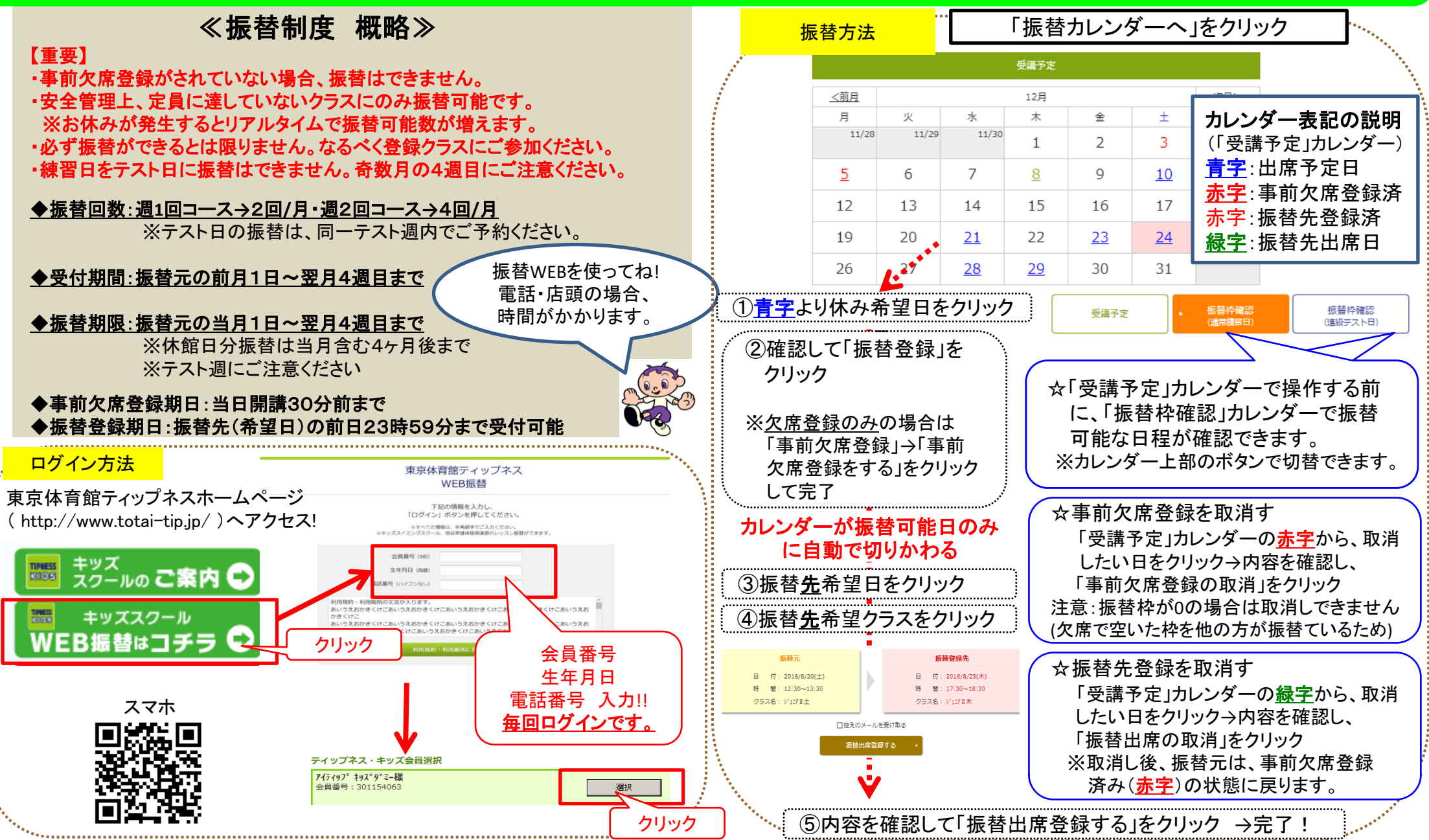